# Add Server/Clerk ID

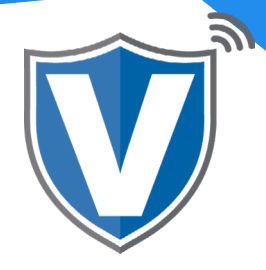

## Step 1

| II Dashboard          | VALOR                                  |                 | VALOR SUPPORT               |                          |                         |       |
|-----------------------|----------------------------------------|-----------------|-----------------------------|--------------------------|-------------------------|-------|
| K User Management     |                                        |                 |                             |                          |                         |       |
| 🛪 Merchant Management |                                        |                 |                             |                          |                         |       |
| +* Transactions       |                                        |                 |                             |                          |                         | _     |
| Remote Diagnostics    |                                        |                 |                             |                          |                         | ion 👻 |
| A Device Management   | Michaels Test Store                    | EPI: 2104626362 | VER : 1.2.26                | Processor : TSYS SIERRA  | <b>%</b> (516) 503-6500 | :     |
| Valor Shield RT       | Store Michaels Test Store              | DeviceName      | Pin Pad Test                | DeviceType ValorPos 110  | 1                       |       |
| A Contact Us          | AppDownload; ENABLE DISABLE            | ParamDown       | oad: ENABLE DISABLE         | SerialNo:125201305556    |                         |       |
| 5 6                   | ParamDownloaded:02/16/21 01:09 PM (EST | ) AppDownloa    | ded.02/15/21 05:49 PM (EST) | LastTxnDate:02/16/21 01  | 1:13 PM (EST)           |       |
| - support             | V# / TID:75009549,75021670             | Status:Activ    | e                           | Assigned App Version:1.2 | 2.26                    |       |
| • My Setting          |                                        |                 |                             |                          |                         |       |
| Reports               | Randall's Test Store                   | EPI: 2032977754 | VER : 1.2.26                | Processor : TSYS SIERRA  | <b>L</b> (718) 581-9674 | :     |
| 2 Downloads           | Store Randall's Test Store             | DeviceName      | Randalls                    | DeviceType ValerPos 110  | 1                       |       |
|                       | AppDownload: ENABLE DISABLE            | ParamDown       | oad: ENABLE DISABLE         | SerialNo:125203804341    |                         |       |
|                       | ParamDownloaded 02/16/21 12:03 PM (EST | ) AppDownloa    | ded 02/12/21 03:31 PM (EST) | LastTmDate 02/16/21 12   | 2:05 PM (EST)           |       |
|                       | SIM1:8931089519039775680               | SIM1 Provide    | er:t-mobile                 | V# / TID:75009549,75021  | 1670                    |       |
|                       | Status:Active                          | Assigned Ap     | p Version:1.2.22            |                          |                         |       |
|                       | Michaels Test Store                    | EPI: 2100691202 | VER : V1.0.0                | Processor : TSYS SIERRA  | الله (516) 503-6500     | :     |
|                       | Store:Michaels Test Store              | DeviceName      | Front Counter               | DeviceType:ValorPos 500  | )                       |       |
|                       |                                        |                 |                             | SerialNo:0001411937288   | 1758                    |       |

Log into the Merchant Portal and select **Device Management** from the sidebar menu.

#### Step 2

| Dashboard           | VALOR                                   | V                | ALOR SUPPORT                         |                             |                          |       |
|---------------------|-----------------------------------------|------------------|--------------------------------------|-----------------------------|--------------------------|-------|
| User Management     |                                         |                  |                                      |                             |                          |       |
| Merchant Management |                                         |                  |                                      |                             |                          |       |
| Transactions        |                                         |                  |                                      |                             |                          |       |
| mote Diagnostics    |                                         |                  |                                      |                             | - Act                    | ion + |
| e Management        | Michaels Test Store                     | EPI : 2104626362 | VER : 1.2.26                         | Processor : TSYS SIERRA     | <b>\$</b> (516) 503-6500 | :     |
| id RT               | Store Michaels Test Store               | Davina Nama Pi   | n Pad Tast                           | DeviceTurne MalerBase 110   | ,                        | ·     |
|                     | AppDownload ENABLE DISABLE              | ParamDownioa     | C ENABLE DISABLE                     | SerialNo:125201305556       |                          |       |
| -3                  | ParamDrwnloaded 02/16/21 01:09 PM (EST) | AppDownloade     | 102/15/21 05:49 PM (EST)             | LastTxnDate/02/16/21 01:13  | PM (EST)                 |       |
|                     | V# / TID:75009549,75021670              | Status:Active    | contract and a set of the (contract) | Assigned App Version:1.2.26 | (car)                    |       |
|                     | (                                       |                  |                                      |                             |                          |       |
|                     | Randall's Test Store                    | EPI : 2032977754 | VER : 1.2.26                         | Processor : TSYS SIERRA     | د (718) 581-9674         | :     |
| is .                | Store Randall's Test Store              | DeviceName Ra    | indalls                              | DeviceType ValorPos 110     |                          |       |
|                     | AppDownload: ENABLE DISABLE             | ParamDownloa     | ENABLE DISABLE                       | SerialNo:125203804341       |                          |       |
|                     | ParamDownloaded 02/16/21 12:03 PM (EST) | AppDownloade     | d:02/12/21 03:31 PM (EST)            | LastTxnDate:02/16/21 12:05  | PM (EST)                 |       |
|                     | SIM1:8931089519039775680                | SIM1 Provident   | mobile                               | V# / TID:75009549,75021670  | 1                        |       |
|                     | Status:Active                           | Assigned App V   | fersion:1.2.22                       |                             |                          |       |
|                     | ( =                                     |                  |                                      |                             |                          |       |
|                     | Michaels Test Store                     | EPI : 2100691202 | VER : V1.0.0                         | Processor : TSYS SIERRA     | <b>%</b> (516) 503-6500  | :     |
|                     | Store Michaels Test Store               | DeviceName Fr    | ont Counter                          | DeviceType:ValorPos 500     |                          |       |

Select the ellipsis (:) on the right hand side of the device snapshot and select **Edit Parameters.** 

## Step 3

| E Dashboard                                             | VALØR                    | AM                      | 💻 o -              |                         |
|---------------------------------------------------------|--------------------------|-------------------------|--------------------|-------------------------|
| 45. User Management                                     |                          |                         |                    | Remove ×                |
| Transactions     Virtual Terminal                       | EPL2104710739            | Store:Amani's Salon#1   | DeviceName:Device1 | DeviceType:ValorPos 110 |
| A Device Management                                     | ↑ TIP, TAX & FEE         |                         |                    |                         |
| Engage My Customers     Promotions                      | TIP                      | YES                     | NO TAX             | YES NO                  |
| <ul> <li>Valor Shield RT</li> <li>Contact Us</li> </ul> | SMART TIP                | YES                     | NO 0.600           |                         |
| My Tickets                                              | PAY @ TABLE              | YES OPTION A            | NO                 |                         |
| <ul> <li>My Setting</li> <li>Reports</li> </ul>         | <u>15 %</u> <u>20</u>    | % <u>22</u> % <u>25</u> | <u>*</u>           |                         |
| ± Downloads                                             | 350 %                    |                         |                    |                         |
|                                                         | SERVER/CLERK SETUP       | YES                     | ND                 |                         |
|                                                         | ADD SERVER/CLERK DETAILS | ÷                       |                    |                         |

You must Enable Tips in the **Tip, Tax & Fee Section** to display the Server/Clerk Setup. Then **Enable Server/Clerk Setup** so you can add **Servers/Clerks** to your device.

#### Step 4

| Transactions        | EPI-2104710739     | Store: Ama           | ani's Salon#1 | DeviceName Device1 | DeviceType ValorPos 110  |
|---------------------|--------------------|----------------------|---------------|--------------------|--------------------------|
| Virtual Terminal    |                    |                      |               |                    | ective (pper team of the |
| Device Management   | ↑ TIP, TAX & FEE   |                      |               |                    |                          |
| Engage My Customers |                    | _                    |               | _                  |                          |
| Promotions          | TIP                | Server/Clerk label * |               |                    | VES NO                   |
| valor Shield RT     | SMART TIP          | OLERK                |               |                    |                          |
| Contact Us          |                    | CI EDV ID            | CI EDV NAME   |                    |                          |
| My Tickets          | PAY @ TABLE        | GLERKID              | GLERK RAME    |                    |                          |
| My Setting          | OPTION 1 O         |                      |               | ÷                  |                          |
| Reports             | 13 % 2             |                      |               |                    |                          |
| Downloads           | MAX TIP<br>350 %   |                      |               | SAVE CANCEL        |                          |
|                     |                    |                      |               |                    |                          |
|                     | SERVER/CLERK SETU  | UP                   | YES NO        |                    |                          |
|                     | ADD SERVER/CLERK D | DETAILS 🗭            |               |                    |                          |
|                     | HOD GENTER GEDITED |                      |               |                    |                          |

By selecting the + next to Add Server Clerk Details a window will appear allowing you to:

- 1. Change the Title from Clerk to any other title you choose
- 2. Add clerks by entering a 3 digit code under Clerk ID and type their name (6 letter max) under clerk name. By pressing + you can additional clerks, and once you are done press the save button.

## Step 5

| E Dashkowd<br>2: Uner Maragament<br>* Tapaactions                                   | ALØR                                                                                             |                          | VALOR TEST         |                         | Change Logo |
|-------------------------------------------------------------------------------------|--------------------------------------------------------------------------------------------------|--------------------------|--------------------|-------------------------|-------------|
| 2 Vintel Terminal<br>6. Device Management                                           | EP12100567939                                                                                    | Store Valor Test         | DeviceName Device1 | DeviceType ValorPos 110 |             |
| Engage My Customers     Promotiona                                                  | <ul> <li>TIP, TAX &amp; FEE</li> </ul>                                                           |                          |                    |                         |             |
| © viaintantan<br>A Connartha<br>Di Potana<br>U Ang bering<br>B Reprin<br>E Deminada | тя<br>SMART TAR<br>Pric & TABLE<br>OFTICK1<br>100<br>100<br>100<br>100<br>100<br>100<br>100<br>1 | 010x3 010x4<br>5 22 5 25 |                    |                         | <b>1</b>    |
|                                                                                     | <ul> <li>RECEIPT</li> <li>TERMANAL &amp; TRANSACTION</li> <li>VALUE ADEED SERVICES</li> </ul>    |                          |                    |                         |             |
|                                                                                     | * SUPPORT                                                                                        |                          |                    |                         |             |

Once you have completed your updates press save at the bottom of the parameter screen to save your parameter changes.

### Step 6

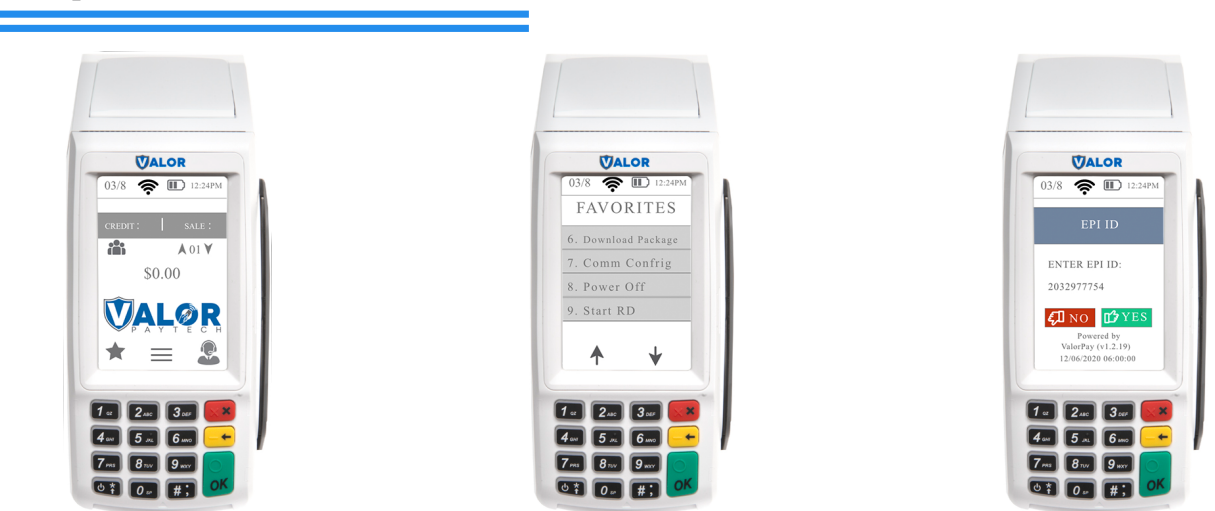

To update your terminal a you must initiate a parameter download. To do so, locate the associated device and press the  $\star$  key in the lower left hand corner on your touch screen, then **press 6** on your screen or keypad, and press the green ok button on screen or keypad to download the update.

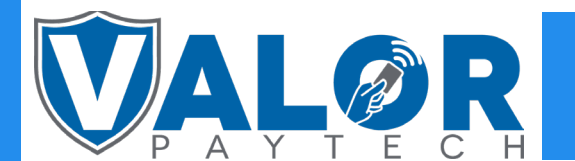

## ISO | PORTAL